## Переход на «1С-Битрикс24: Интернет-магазин + CRM»

Прежде чем начать переход на новую лицензию, обязательно убедитесь, что соблюдены все необходимые технические требования:

- У вас есть действующая лицензия на «1С-Битрикс24: Интернет-магазин + CRM» (<u>Приобрести здесь</u>)
- 2) На вашем сайте должна быть организована **многосайтовость на разных доменах**.
- 3) Вы сделали «свежую» резервную копию (бэкап) вашего портала. Это обязательное условие! Если при переходе возникнут проблемы, вы сможете без больших потерь вернуть портал в рабочее состояние.

# Случай 1. Переход с «1С-Битрикс: Управление сайтом» на «1С-Битрикс24: Интернет-магазин + CRM»

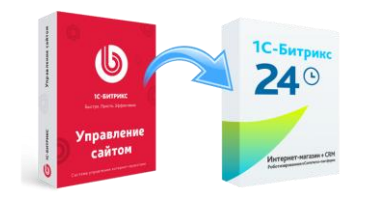

1. Обновите до последней версии главный модуль «1С-Битрикс: Управление сайтом». Marketplace – Проверить обновления – Установить обновления

| Pationanii<br>cron | Marketplace                                                               | Рибочий стил II Малянфике II Обнавление платфарми<br>Система обновлений 🔆                                                                                                    |
|--------------------|---------------------------------------------------------------------------|----------------------------------------------------------------------------------------------------|
| Korren             | <ul> <li>С Обновление решений</li> <li>Ц Установленные решения</li> </ul> | Вникания Срок истоности такладарники и обновленные закончински 22.12.2019. 23 динёй назад. ( <u>Что это тикии</u> )<br>Ви ножете прибрести плитенов продление до 22.01.2020.<br>Наколнета, подоле,                                                                                                    |
| 24<br>Сайты        | <ul> <li>Обновление платформы</li> </ul>                                  | Проверить обновления Настройки Журнал обновлений                                                                                                    |
| ැ<br>Mapeerser     |                                                                           | Вимание С 30 коне 2019 года будет отранична поддержка наших продотов на МуSql версии нике 5.6. Рекомендуемая версии М/Sql - 5.7 и выше. Вы используете версию М/Sql 5.5.56-log: Покалуйста, запланируёте обновление М/Sql или обратитесь в службу технической поддержка выших зостика.                                                                                                    |
| Marasum            |                                                                           | С 30 иснов 2019 года будет ограничена поддерока наших продуктов на PHP верски ниже 7.1. Вы используете версно PHP 55.30. Покалуйста, запланируйте обновление PHP или обратитеся в службу технической поддероки вашего<br>хостиния.                                                                                                    |
| 20<br>Клиенты      |                                                                           | Victuations addressing addressing addressin |
| Consulta           |                                                                           | Обновлению сястемы обновлений                                                                                                    |
| Аналитика          |                                                                           | Buryugiwo ofwoanswe circrawu SiteUpdate. Repag wawanow pationu weofwaguwo ycrainoartu or ofwoanswe     Ofwoawru circrewy SiteUpdate                                                                                                    |
| Marketplace        |                                                                           | Система обновлена                                                                                                    |
|                    |                                                                           | Рекомендуемые обновления: нет                                                                                                    |

## 2. Сделайте резервную копию базы сайта:

| *                     | Переход в Битрикс24           | Petroid-tes: > Depart Engen(1 + Here attempt Engel)+                                                                                                    |
|-----------------------|-------------------------------|----------------------------------------------------------------------------------------------------|
| and the second second | inchever o multimor.          | Мастер установки Битрикс24 -                                                                                                    |
| Tablesed<br>Class     | - D: Mactep schwarz former.24 | mucrop Jerunouna Dripaneza 👷                                                                                                    |
| CO DA OT              |                               |                                                                                                    |
|                       |                               | Peseparan konvin                                                                                                    |
| <b>L</b>              |                               |                                                                                                    |
|                       |                               | Repug sartucure koncepa perunekujurna cantaria prespekto konko calita                                                                                                    |
| 1000                  |                               |                                                                                                    |
| 24                    |                               | undformes o confirmen femilieron ense une non economic beneze e "ferrates, ense                                                                                                    |
| Call of the           |                               | Toore coogaives people-of-konse vasiante va second "Topogainkers."                                                                                                    |
|                       |                               |                                                                                                    |
| 6                     |                               |                                                                                                    |
| <u> </u>              |                               | H S and an annual second second s |
| <b>BORGON</b>         |                               |                                                                                                    |
|                       |                               |                                                                                                    |
| 100                   |                               |                                                                                                    |
| Maximum Providence    |                               |                                                                                                    |
|                       |                               |                                                                                                    |
|                       |                               |                                                                                                    |
|                       |                               |                                                                                                    |
| <b>Control</b>        |                               |                                                                                                    |
| 122                   |                               |                                                                                                    |
| 0.00                  |                               |                                                                                                    |
| Charles and           |                               |                                                                                                    |
|                       |                               |                                                                                                    |
|                       |                               |                                                                                                    |
| 1                     |                               |                                                                                                    |
| and the second        |                               |                                                                                                    |
| 1000400               |                               |                                                                                                    |
|                       |                               |                                                                                                    |
| Descare               |                               |                                                                                                    |
| farges)1              |                               |                                                                                                    |
| (TOURSAL)             |                               |                                                                                                    |

## 3. Запустите мастер установки Битрикс24:

| *        | Переход в Битрикс24                               | Patient en 1 Papiego Especial y Marcy process Repetit                                                                                                    |
|----------|---------------------------------------------------|----------------------------------------------------------------------------------------------------|
| Patroni  |                                                   | Мастер установки Битрикс24 👙                                                                                                    |
|          | <ul> <li>В. Мастар установог Битрис 24</li> </ul> | Важная информация                                                                                                    |
| 2        |                                                   |                                                                                                    |
| <u>©</u> |                                                   | Мастер комсинт с активацией влечка и керосодом на работу с заказани в Битрикс24.<br>Шаѓи мастера                                                                                                    |
| <b>*</b> |                                                   | Pipotepka odinatemakak tpedoeawak gre padotu Ekrpancij4     Xrzakotka tpedoeawak gre padotu Ekrpancij4 indjocranowak kodpitek                                                                                              |
|          |                                                   | O истановка сайта со всеме необходнињие серонсами для работи Витрикс24                                                                                                    |
| dt       |                                                   | По завершению настера, в фоновом режиме запустится обработка заказов. Будут создании контакты и компании в Битрикс24 по данным заказов. По окончанию обработке заказов вы получите узвержатение и<br>работать в Битрикс24. |
|          |                                                   | Подобее про работу мастера вы можете узнать в нашей допументацие                                                                                                    |

4. Введите лицензионный ключ в специальное поле и нажмите кнопку «Активировать»:

| â        | Переход в Битрикс24 | либинатите з Панаца Голана и Колана и Калана Калана и<br>Мастер установки Битрикс24 ф |
|----------|---------------------|---------------------------------------------------------------------------------------|
|          |                     | Активация ключа (купона)                                                              |
| 2        |                     | Datafarir ripedopintiniwa strevi kon synok, vztok popularom y czakony                 |
| <u>@</u> |                     | Lamsuordans                                                                           |
| 1        |                     |                                                                                       |
|          |                     | Kyttetta szana                                                                        |
|          |                     |                                                                                       |

5. Загрузите обновления, которые станут доступны после активации ключа.

6. Укажите **сайт, на который нужно установить Битрикс24** и нажмите кнопку «Продолжить»:

| nowanyneia, yro in                              | пе следующие данные         |  |
|-------------------------------------------------|-----------------------------|--|
| Выберите сайт на котором<br>или добавьте новый: | будет установлена Битрикс24 |  |
| Добавить новый сайт                             | ~                           |  |
| Код сайта (две латинских б                      | уквы или цифры)             |  |
| bx                                              | 1                           |  |
| Название сайта                                  |                             |  |
| Битрикс24                                       |                             |  |
| Доменное имя                                    |                             |  |
| site1.com                                       |                             |  |
| Путь к корневой палке веб-                      | сервера для этого сайта     |  |
| /home/www/site1                                 |                             |  |
| вставить текущий                                |                             |  |
| 🗐 Заменить существующе                          | е решение при необходимости |  |
|                                                 |                             |  |

7. Когда мастер закончит обновление, укажите **группы пользователей**, которые будут менеджерами и администраторами вашего сайта или интернет-магазина Битрикс24.

Случай 2. Переход с Корпоративного портала на 1С-Битрикс24: Интернет-магазин+ CRM

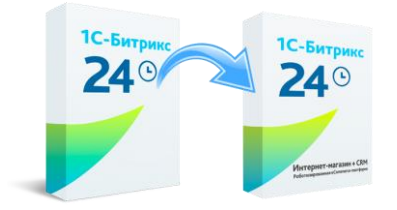

1. Обновите главный модуль до последней версии через MarketPlace.

| â         | Marketplace                           | Система                                                                                                    | обновл        | тений ф                                                                                                    |                   |               |                 |                      |                               |
|-----------|---------------------------------------|----------------------------------------------------------------------------------------------------|---------------|----------------------------------------------------------------------------------------------------|-------------------|---------------|-----------------|----------------------|-------------------------------|
|           | + 👑 OS-casterine plaquent             |                                                                                                    |               |                                                                                                    |                   |               |                 | Провярать обховления | Hacipolisa Nypeet of sciences |
| 브         | и 🕼 Установленые решения              | Witness of Street Street Stree | Antonia       | Cancos of acquires and                                                                                                    | Accusation synows | Botomertenues |                 |                      | 1                             |
|           | <ul> <li>Обнатние татфорни</li> </ul> | Выбери                                                                                                    | те обновл     | пения, которые вы                                                                                                    | а хотите установи | Пъ            |                 |                      | *                             |
| ø         |                                       | Boen go                                                                                                    | ступна обновл | navati 8                                                                                                    |                   | -             |                 |                      |                               |
| 4         |                                       | 8                                                                                                    |               |                                                                                                    | Harrison          | •             | Ten             | Bepose               | Rugolisocra                   |
| Marana    |                                       | Percent                                                                                                    | dynamic stics | a change                                                                                                    |                   |               |                 |                      |                               |
|           |                                       | 8                                                                                                    | Magana        | Papramondonb,                                                                                                    |                   |               | Obstationer     | 19.0.750             | Doravellerectre               |
| 2         |                                       | 8                                                                                                    | Magna 1       | "Un Geldinemeral"                                                                                                    |                   |               | OSwiatrance     | 19.0 600             | Downlesco                     |
|           |                                       | Orayo                                                                                                    | enine street  | and the second second se |                   |               |                 |                      |                               |
| ш         |                                       |                                                                                                    | - Quicu p     | In such "Approprie"                                                                                                    |                   |               | (Decomposed)    | 20190307             |                               |
|           | 1                                     |                                                                                                    | Calmi A       | on mura 'Monancial (Tan                                                                                                    | nci-an Aurgonia/  |               | Dimmentanak     | 20190812             |                               |
| 6         |                                       |                                                                                                    | daine (       | on nueve Theorynamiconi (                                                                                                    | (gaterien)?       |               | Denometrational | 20190812             |                               |
| Aptebleck | J                                     |                                                                                                    | dalmag        | ри прака "Французский (Ка                                                                                                    | Han?              |               | Decoveranuesk   | 20190812             |                               |

## 2. Сделайте бэкап системы:

| â și     | Переход в Битрикс24 | Лекански странов Кански и Некансилиение Кански.<br>Мастер установки Битрикс24 🕁                                                                                                    |
|----------|---------------------|----------------------------------------------------------------------------------------------------|
|          |                     | Pesepiskan konves                                                                                                    |
| 2        |                     | Перед запусном настера реколенидется сделать рекерсную колике сайта.<br>Подробние зо сладанию рекерсной колике (бы имонете узнать в допуннет <mark>вани</mark><br>Просе созданию рекерсной колике накалете на консер "Продолжить". |
| <u> </u> |                     | e 2 mil automatic                                                                                                    |
| <b>1</b> |                     |                                                                                                    |
|          |                     |                                                                                                    |
| <u></u>  |                     |                                                                                                    |
| <u>.</u> |                     |                                                                                                    |
|          |                     |                                                                                                    |

3. Перейдите в раздел «Сайты» и выберите «Девелоперский сайт»:

| CRM-Ananimika <sup>1+1+</sup> | Сайты 🖈 | Ownerp + novex |                    |   | корзина | + создать слёт |
|-------------------------------|---------|----------------|--------------------|---|---------|----------------|
| Скеозная аналитика            |         |                |                    |   |         |                |
| Задачи и Проекты              |         |                |                    |   |         |                |
| Почта                         |         |                |                    |   |         |                |
| Центр продаж <sup>1012</sup>  |         |                |                    |   |         |                |
| Marapuellette                 |         | +              | +                  | 4 |         |                |
| Сайты                         |         |                |                    |   |         |                |
| Контакт-центр                 | 1       | Новый сайт     | Девелоперский сайт |   |         |                |
| Essyê -                       |         |                |                    |   |         |                |
| RAPIA CAŽIA                   |         |                |                    |   |         |                |
| HIRCTPORTS INCHIO             |         |                |                    |   |         |                |
|                               |         |                |                    |   |         |                |
|                               |         |                |                    |   |         |                |
|                               |         |                |                    |   |         |                |
|                               |         |                |                    |   |         |                |
|                               |         |                |                    |   |         |                |
|                               |         |                |                    |   |         |                |
|                               |         |                |                    |   |         |                |

4. Девелоперский сайт должен быть установлен **на отдельном домене**. Подтвердите, что все необходимые работы выполнены:

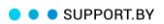

| CRM /W<br>CRM-supportant | Важная информация                                                                                                    |
|--------------------------|----------------------------------------------------------------------------------------------------|
| CRM-Anatomica            | Determineposed calif gamen dura y charantere na organisma gamene. Din paterio wnoncalimatore na pasiwa gamena Baa notpefyrtra reportectiv nachpoley npogamenico repgyrta |
| Continue available       | Подрабные знаструкцие о настройне инстосайторости на разных доменах бы инсигте получить в докумытации                                                                    |
| Reporter in Fairbourna   | Econe Bau cosh padoraer va biteVM, Bau veodougeno cozaras goronversisvuli caht e nactipolica suptyanivoli waavu. Rogodivjo wedtynujio bu woette conjvers a gorgawitagai  |
| Ties-ma                  | Проде заверушник настройки накимите на килото "Продолжити"                                                                                                    |
| Цента продаж             |                                                                                                    |
| Maranne                  | 2 Nacional Angenera                                                                                                    |
| (2000)                   |                                                                                                    |
| Kovrach sportp           |                                                                                                    |
| Test -                   |                                                                                                    |
|                          |                                                                                                    |
| are all a                |                                                                                                    |
| Internets and            |                                                                                                    |
|                          |                                                                                                    |
|                          |                                                                                                    |
|                          |                                                                                                    |
|                          |                                                                                                    |
|                          |                                                                                                    |

5. Заполните все необходимые поля и нажмите «Продолжить»:

| RM-Anazamaka <sup>1,000</sup> | Виберите сайт на котором будат установлен девелотерский сайт или добевите новый: |                     |
|-------------------------------|----------------------------------------------------------------------------------|---------------------|
| возная аналитика              | Добавить новый сайт                                                              | ×                   |
| дачи и Проекты                | Код сайта (дле латичного булач или цефри)                                        |                     |
| ovita                         | 58                                                                               |                     |
| ентр продаж <sup>толо</sup>   | Населине сайта                                                                   |                     |
| araaveelons                   |                                                                                  |                     |
| ATU .                         | Deve-ree wet                                                                     |                     |
| онтакт-центр                  |                                                                                  |                     |
| 12ê -                         | Путь к корневой палке веб-сервера для этого сайта                                |                     |
| PTA CAŘTA                     |                                                                                  |                     |
| CTRONTS MEHRO                 | pctabirts texyspik                                                               |                     |
|                               | Заменить существующие решение при необходимости                                  |                     |
|                               |                                                                                  |                     |
|                               |                                                                                  | ладодана дарадодана |
|                               |                                                                                  |                     |
|                               |                                                                                  |                     |
|                               |                                                                                  |                     |

6. Когда Мастер завершит работу, нажмите кнопку «**Перейти на сайт**». Теперь вы можете перейти к настройкам вашего сайта или интернет-магазина.

Случай 3. Переход из облачной версии Битрикс24 на «1С-Битрикс24: Интернет-магазин + CRM»

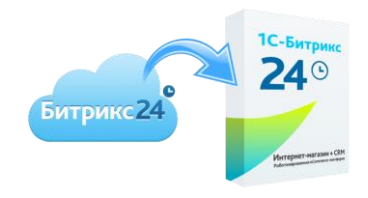

Такой переход осуществляется в два этапа:

- переход из облачного Битрикс24 в Корпоративный Портал;
- из Корпоративного портала в 1С-Битрикс24: Интернет-магазин + CRM.

- Напишите в службу техподдержки Битрикс24 для получения бэкапа облачного портала. В запросе необходимо указать:
  - 1.1. Лицензионный ключ и число пользователей портала Битрикс24.
  - 1.2. Адрес портала в Битрикс24 (например, spartant.bitrix24.ru).

1.3. Данные авторизации создателя облачного портала Битрикс24: (первый администратор, сотрудник с ID=1) в формате: логин (email) и пароль. Если первый администратор уже не работает на портале, то предоставляются данные текущего администратора Битрикс24.

1.4. Дата, после которой вы предполагаете приступать к подготовке бэкапа (последний день работы в облачной версии).

1.5. Подтверждение, что с условиями переноса ознакомлены и согласны.

- 2. Когда вы получите бэкап облачного портала Битрикс24, можно приступать к установке его на сервере с установленным Битрикс-окружение.
- 3. Чтобы запустить восстановление из архива, нужно обратиться к сайту по адресу: <u>https://ваш-портал.by/restore.php</u>

Далее приступайте ко второму этапу: **переход из Корпоративного портала в «1С-**Битрикс24: Интернет-магазин + CRM».

Как осуществляется такой переход, мы описано в случае 2 выше.

#### Важно знать:

Пока нет официально доступного способа объединения баз «1С-Битрикс: Управление сайтом» и Корпоративного портала (коробочная версия Битрикс24).

Для решения данной задачи мы рекомендуем определиться, в каком из продуктов («1С-Битрикс: Управление сайтом» или Корпоративный портал) вы более активно ведете работу, и перейти с него на «1С-Битрикс24: Интернетмагазин + CRM». После этого все коммуникации с клиентом вести только в «1С-Битрикс24: Интернет-магазин + CRM».